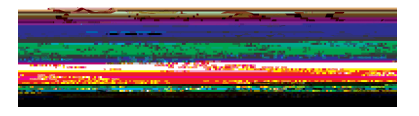

## 1₩20 k 2> 0000-09 09 09 09 20 29 9110 700